## Cómo renovar un pase Kids Inc mediante pago automático

1. Ir a <u>bendparksandrec.org</u> y seleccione «REGISTRO" en la esquina superior derecha.

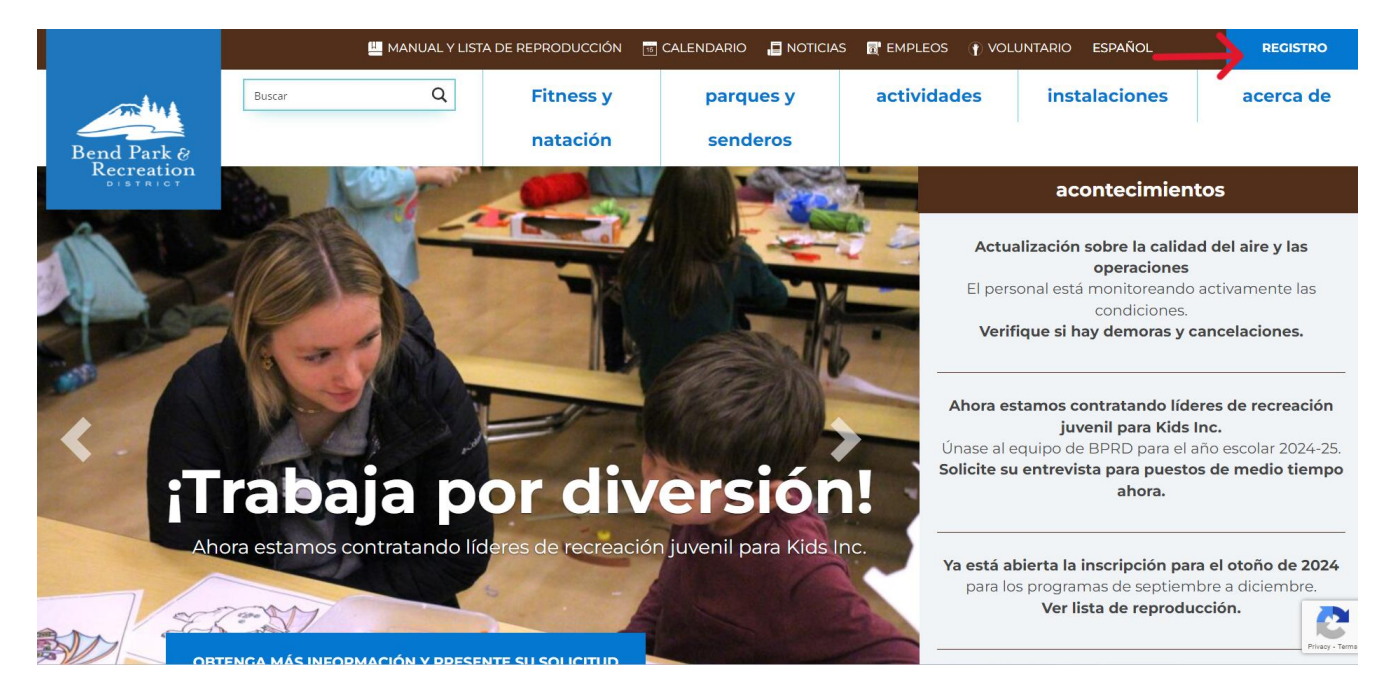

2. Seleccione «INICIAR SESIÓN/REGISTRARSE" en la esquina superior derecha

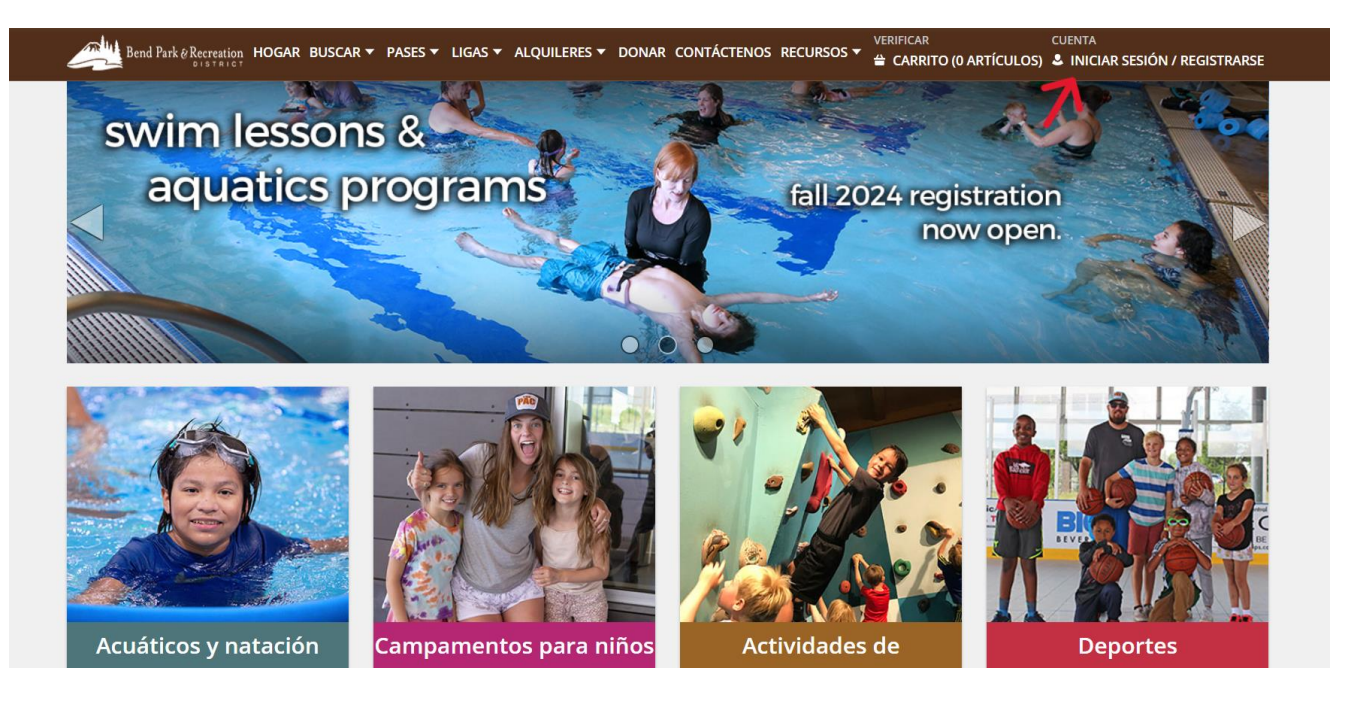

3. Inicie sesión con su nombre de usuario y contraseña

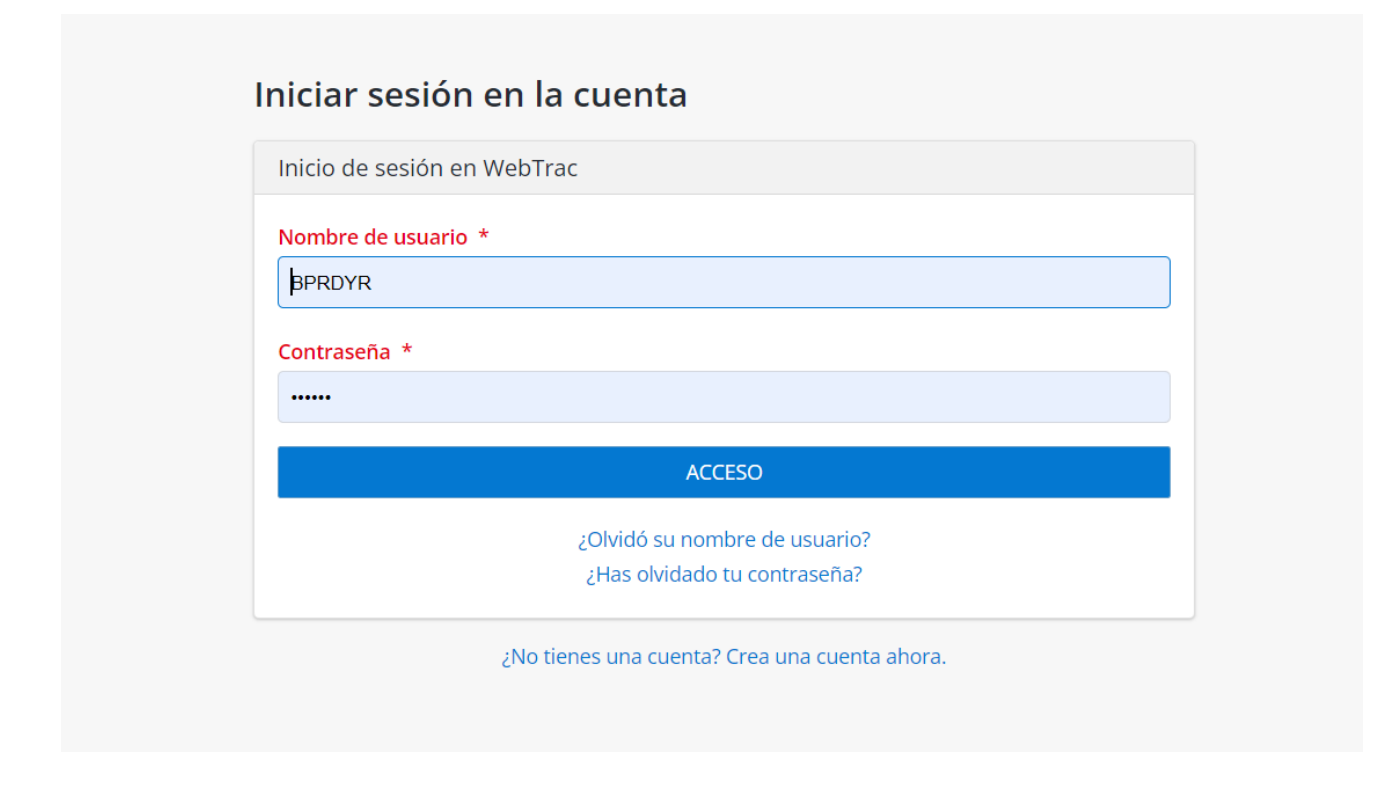

## 4. En "Pases", seleccione "Renovación/Actualización de pase"

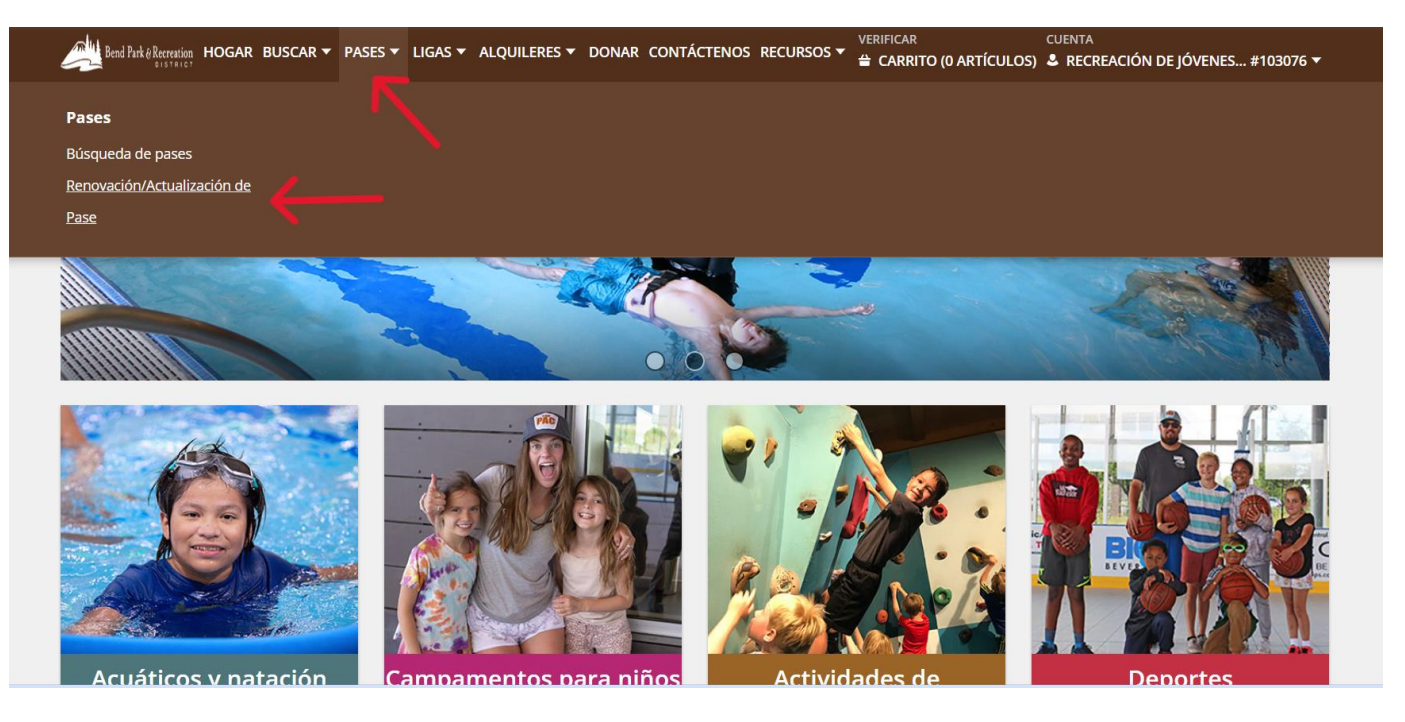

5. Clic en el casillero del último mes que ha pagado, en la columna de "Renovar" correspondiente al pase Kids Inc. Pass y seleccione "Añadir a la cesta"

|                                       | Seleccione el(los) pase(s) para los miembros del hogar que desea renovar.<br>enovación de pase |                                                                                          |                                                                                                    |  |  |  |
|---------------------------------------|------------------------------------------------------------------------------------------------|------------------------------------------------------------------------------------------|----------------------------------------------------------------------------------------------------|--|--|--|
| Fecha de inic                         | io Fecha de finalización                                                                       | Estado G                                                                                 | olpes de izquierda                                                                                         |  |  |  |
| k Tiempo completo (346482) 30/11/2024 | 31/12/2024                                                                                     | Futuro E                                                                                 | SO Detalles del artículo                                                                                   |  |  |  |
|                                       | Fecha de inic<br>k Tiempo completo (346482) 30/11/2024                                         | Fecha de inicio Fecha de finalización   k Tiempo completo (346482) 30/11/2024 31/12/2024 | Fecha de inicio Fecha de finalización Estado G   k Tiempo completo (346482) 30/11/2024 31/12/2024 Futuro E |  |  |  |

6. Complete cualquier información esencial en la sección de "Preguntas" y utilizando el menú desplegable en «Nuevas opciones de facturación automática" (en rojo), seleccione una tarjeta utilizada anteriormente o ingrese la información de una tarjeta nueva. \*\*Tenga en cuenta que BPRD no guarda la información de tarjetas de crédito de años anteriores. Cada año tendrá que volver a inscribirse en el sistema de pago automático.

| ids INC Bear Creek Tiempo completo (346482) para Sahalie Falls-River (renovación)                                                                                                    |
|----------------------------------------------------------------------------------------------------|
| ds INC Bear Creek Tiempo completo (346482) para Sahalie Falls-River (renovación)                                                                                                    |
| Preguntas                                                                                                    |
| Enumere cualquier alergia, medicamento o información médica pertinente. (Deje en blanco si no corresponde)                                                                                                    |
|                                                                                                    |
|                                                                                                    |
| Nuevas opciones de facturación automática                                                                                                    |
| Pase mensual de KIDS Inc (renovación automática) - Nueva tarjeta de crédito                                                                                                    |
|                                                                                                    |
| Al elegir voluntariamente inscribirse en la renovación automática, usted autoriza al Distrito de Parques y Recreación de Bend a cargar su tarjeta de crédito por el programa o pase cada<br>mes hasta que ocurra lo siguiente: (1) usted nos indica que descontinuemos su renovación automática, o (2) finalice el programa en el que está inscrito. La tarifa puede variar según su<br>estado dentro o fuera del distrito, si recibe una becer y la edad del participante. Se le proportionará un recibe por cadar o el arcement de su tarieta de crédito |
| Si elige descontinuar su renovación automática antes de que finalice el programa en el que está inscrito, seguirá siendo responsable de todos los montos impagos. El distrito encripta y convierte en tokens la información de su tarjeta de crédito. El token seleccionado (no la información real de su tarjeta de crédito) se utiliza para el pago recurrente. Si tiene preguntas                                                                                                    |
| desea descontinuar su renovación automática, comuníquese con nosotros al (541) 389-7275.                                                                                                    |

| Nueva información de pago con ta | jeta de crédito |        |  |  |
|----------------------------------|-----------------|--------|--|--|
| Nombre en la tarjeta: *          |                 |        |  |  |
|                                  |                 |        |  |  |
| Número de tarjeta: *             |                 |        |  |  |
| Fecha de caducidad: *            |                 | CVV: * |  |  |
|                                  |                 |        |  |  |
| Dirección de facturación: *      |                 |        |  |  |
|                                  |                 |        |  |  |
| Código postal de facturación: *  |                 |        |  |  |
|                                  |                 |        |  |  |
| I'm not a robot                  | TCHA            |        |  |  |
| VISA                             | DISCOVER        |        |  |  |
|                                  |                 |        |  |  |
| Continuar Cancelar               |                 |        |  |  |
|                                  |                 |        |  |  |

7. En la cesta de la compra, seleccione «Pasar por la caja»" \*\*Tenga en cuenta que el total de la tarifa mostrará "\$ 0,00", ya que sólo se le cobrará el <sup>día 15</sup> de cada mes.

| Carro de la c     | ompra                                                                                                    |                              |                 |   |
|-------------------|----------------------------------------------------------------------------------------------------|------------------------------|-----------------|---|
| Carro de la comp  | ra                                                                                                    |                              |                 |   |
|                   | Descripción                                                                                                    | Nombre                       | Tarifas totales |   |
| Eliminar          | Renovación automática: Kids INC Bear Creek Full-Time (346482) (futuro)<br>( <b>\$265.00</b> debitados el <b>día 15</b> de cada mes desde CC:xx5770) |                              | \$ 0.00         | : |
|                   | Total general de tarifas adeudadas                                                                                                    |                              | \$ 0.00         |   |
|                   | Saldos totales antiguos que no se encuentran en el carrito de compras                                                                               |                              | \$ 0.00         |   |
| * Puede ver tod   | os los detalles de facturación de los artículos marcados <i>como Renovación automática</i> haciendo clic en <b>Detalles c</b>                       | l <b>e facturación</b> en el | menú de arriba. |   |
| Pasar por la caja | Seguir comprando Saldos de pago Haz una donación Carrito vacío                                                                                      |                              |                 |   |

8. Seleccione «Completo" para finalizar el proceso. De nuevo, en la sección «Verificar" el importe mostrará "\$0,00" E inmediatamente le saldrá una página con el número su recibo.

| lesamen de cargos                                          |                                                                                |  |
|------------------------------------------------------------|--------------------------------------------------------------------------------|--|
| luevos cargos en el carrito de compras:                    | \$ 0.00                                                                        |  |
| aldos antiguos en el carrito de compras:                   | \$ 0.00                                                                        |  |
| aldo total del hogar:                                      | \$ 0.00                                                                        |  |
| fonto a pagar hoy:                                         | \$ 0.00                                                                        |  |
| nformación de facturación                                  |                                                                                |  |
| lombre de pila: *                                          |                                                                                |  |
| Deschutes                                                  |                                                                                |  |
| pellido: *                                                 |                                                                                |  |
| River                                                      |                                                                                |  |
| orreo electrónico: *                                       |                                                                                |  |
| KidsIncInfo@bendparksandrec.org                            |                                                                                |  |
| eingrese su correo electrónico:                            |                                                                                |  |
| KidsIncInfo@bendparksandrec.org                            |                                                                                |  |
| laga clic en "Completar" para iniciar el proceso de transa | ny generar un recibo de confirmación que se le enviará por correo electrónico. |  |
| uevo proceso: no se le redireccionará a una página de p    | liferente. Todo el procesamiento se realizará en esta pantalla.                |  |
| Completo Añadir una dopación Volver al carrito             |                                                                                |  |

Su número de recibo:

## 5721967

Se enviará una copia de su recibo por correo electrónico a KidsIncInfo@bendparksandrec.org.

Si tiene una cuenta con nosotros, puede navegar en cualquier momento a Mi cuenta/Reimprimir/Reimprimir un recibo una vez que se haya generado el recibo.